# DEMO

## How to use OpenWhisk (IBM Function Cloud)

#### Abstract

Step by Step guide to create a free account and write a JavaScript and one java-based action and deploy that into function cloud and use the command line to deploy and invoke it.

Navid Heydari Navidh2@uw.edu

## Table of Contents

| Create a free account and setup in IBM cloud environment. (One-time task) | 2  |
|---------------------------------------------------------------------------|----|
| Install CLI tool (Bluemix command line interface) (One-time task)         | 3  |
| Install plugin for WSK (OpenWhisk command line) (One-time task)           | 4  |
| Configuring your local environment/ Login into your space                 | 5  |
| Switch to cloud function environment                                      | 6  |
| Create action using console (swift or NodeJS)                             | 8  |
| Deploy and invoke your action using CLI                                   | 8  |
| Invoke your action through CLI                                            | 8  |
| NOTE:blocking                                                             | 8  |
| References:                                                               | .8 |

## Create a free account and setup in IBM cloud environment. (One-time

### task)

Create a free account using <u>this</u> link, after you created your account and login with that, you will see the dashboard page like below:

| IBM Cloud                                                  |                        | Catalog | Docs   | Support       | Manage       | 0 |
|------------------------------------------------------------|------------------------|---------|--------|---------------|--------------|---|
| Dashboard                                                  |                        |         |        | Crea          | ate resource |   |
| RESOURCE GROUP CLOUD FOUND<br>All Resources Y All Organiza | RY ORG<br>tions Y      |         |        |               |              | _ |
| CLOUD FOUNDRY SPACE LOCATION<br>All Spaces Y All Loca      | tions Y All Categories | ~       | Filter | by resource n | ame          |   |
|                                                            |                        |         |        |               |              |   |

You can find the menu button on the left-up hand side, expand it and find function.

| ×           |                                  |                          |                                                           | Catalog                    | Docs                  | Support                       | Manage            | 0       |
|-------------|----------------------------------|--------------------------|-----------------------------------------------------------|----------------------------|-----------------------|-------------------------------|-------------------|---------|
| vm          | VMware                           | ^                        |                                                           |                            |                       | Cre                           | ate resource      |         |
|             | Dashboard                        | DRY ORG<br>ations Y      |                                                           |                            |                       |                               |                   |         |
|             | APIs<br>Apple New<br>Development | N<br>ations 💙            | CATEGORY<br>All Categories Y                              |                            | Filter                | by resource n                 | ame               |         |
| **<br>**    | Blockchain<br>DevOps             |                          |                                                           |                            |                       |                               |                   |         |
| Ê           | Finance                          | develop                  | ment                                                      |                            |                       |                               |                   | EEDBACK |
| ∞<br>⊗<br>₽ | Integrate Functions Mobile       | ype to pro<br>oud starte | oduction with the o<br>r kits. You can also<br>n examples | lick of a but<br>check out | ton? Hit<br>our solut | the ground i<br>ion tutorials | running<br>s that | Ē       |
| ∂<br>``Ø`   | Security<br>Watson               |                          | rexamples.                                                |                            |                       |                               |                   |         |
| https://o   | console.bluemix.net/openwhisk    | ~                        |                                                           |                            |                       |                               |                   |         |

Then you should be able to see the IBM cloud function dashboard, so you can create and manage your actions and triggers over there.

You should be able to see below set of options

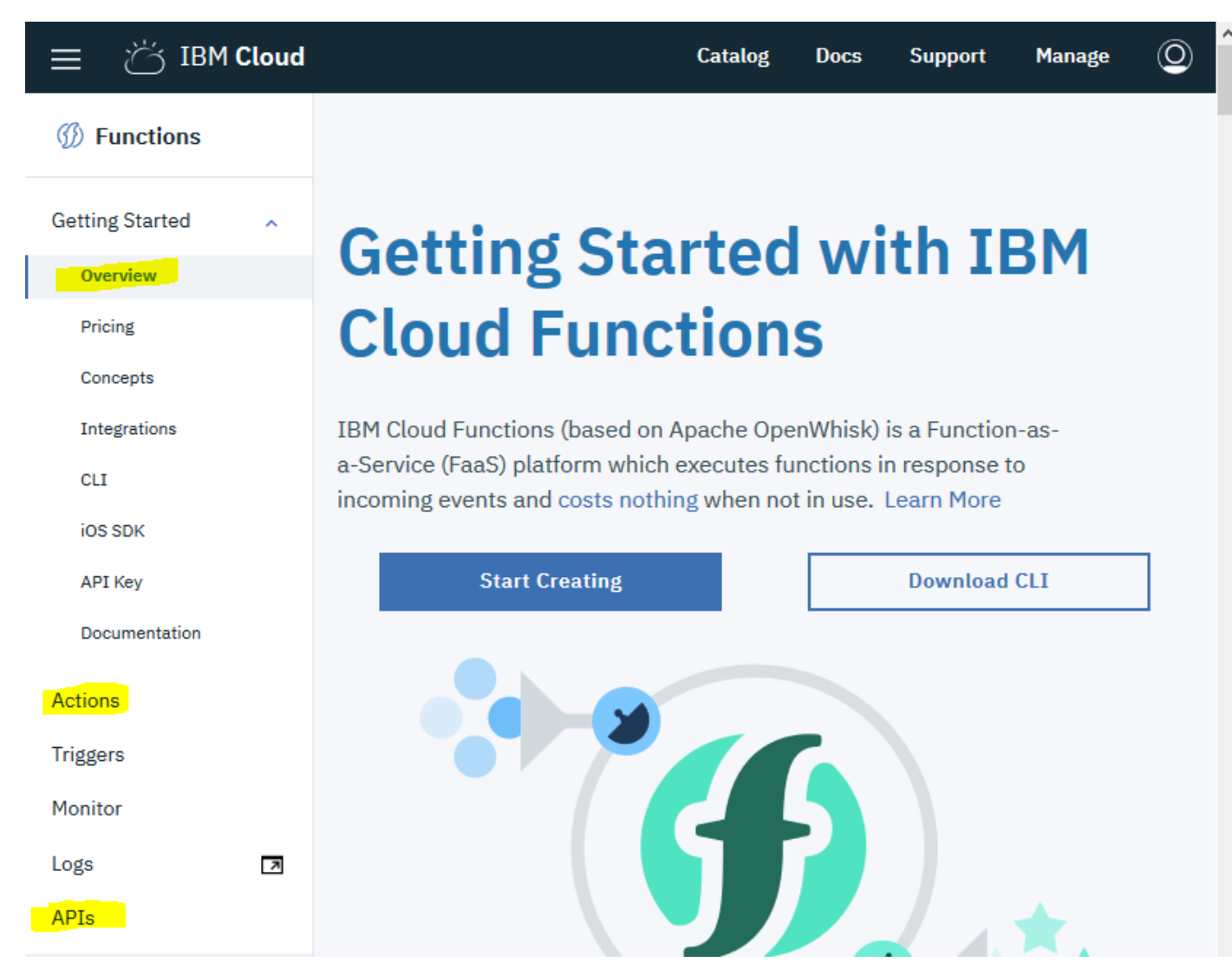

Next step is to select action to get into the action part.

Every time you deploy an action you can use CLI or above page to customize it.

If you want to develop a javascript action you can use dashboard UI to develop and deploy and tweak that. For java-based actions, that UI is not sufficient enough and I suggest using the command line to do the development and deployment. There are several options to manage the API however using the UI dashboard/website.

## Install CLI tool (Bluemix command line interface) (One-time task)

Go to this below link and download the proper version of the CLI tool based on your Operating system

https://console.bluemix.net/docs/cli/reference/bluemix\_cli/download\_cli.html#download\_install

## Install plugin for WSK (OpenWhisk command line) (One-time task)

After the installation was successfully completed you can run the command line and test if the application was working properly.

By typing

C:\Users\Unknown >bx --help

#### You will get something like below

| 4                                                                                                    | MINGW64:/f                                                                                                    |
|----------------------------------------------------------------------------------------------------|----------------------------------------------------------------------------------------------------|
| Unknown_@AlienInside MINGW6<br>\$ bxhelp<br>NAME:<br>C:\Program Files\IBM\Blu                                                                                                    | /f<br>mix\bin\bx.exe - A command line tool to interact with IBM Cloud                                                                                                    |
| USAGE:<br>[environment variables]                                                                                                    | :\Program Files\IBM\Bluemix\bin\bx.exe [global options] command [arguments] [command options]                                                                                                    |
| VERSION:<br>0.6.7+283a906-2018-05-14                                                                                                    | 07:34:25+00:00                                                                                                    |
| COMMANDS:<br>api S<br>login L<br>logout L<br>target S<br>info V<br>config W<br>update U<br>regions L<br>cloud-functions, wsk B<br>account M<br>catalog M<br>resource M<br>iam M<br>app M<br>service M<br>billing R<br>plugin M<br>cf R<br>sl G<br>help | t or view target API endpoint<br>g user in<br>g user out<br>t or view the targeted region, account, resource group, org or space<br>ew cloud information<br>ite default values to the config<br>date CLI to the latest version<br>st all the regions<br>uemix CLI plug-in for IBM Cloud Functions<br>nage accounts, users, orgs and spaces<br>nage catalog<br>nage resource groups and resources<br>nage identities and access to resources<br>nage cloud Foundry applications and application related domains, routes and certificates<br>nage Cloud Foundry services<br>trieve usage and billing information<br>nage plug-ins and plug-in repositories<br>n Cloud Foundry CLI with IBM Cloud CLI context<br>n1 infrastructure Infrastructure services |
| Enter 'C:\Program Files\IBM                                                                                                    | Bluemix\bin\bx.exe help [command]' for more information about a command.                                                                                                    |
| ENVIRONMENT VARIABLES:<br>BLUEMIX_COLOR=false<br>BLUEMIX_ANALYTICS=false<br>BLUEMIX_VERSION_CHECK=fa<br>BLUEMIX_HTTP_TIMEOUT=5<br>BLUEMIX_API_KEY=api_key_<br>BLUEMIX_TRACE=true<br>BLUEMIX_TRACE=path/to/tr<br>BLUEMIX_HOME=path/to/dir               | Do not colorize output<br>Do not collect usage statistics for analytics<br>se Do not check latest version for update<br>A time limit for HTTP requests<br>alue API Key used for login<br>Print API request diagnostics to stdout<br>ce.log Append API request diagnostics to a log file<br>Path to config directory                                                                                                    |
| GLOBAL OPTIONS:<br>version, -v<br>help, -h<br>Unknown_@AlienInside MINGW6                                                                                                    | Print the version<br>Show help                                                                                                    |

Then you can try wsk (the older version of WSK command line) by executing below command.

\$wsk
'wsk' is not recognized as an internal or external command,
operable program or batch file.

Then you need to install the plugin for WSK with below command and after a while it finishes the downloading and installing the plugin and it will be ready to login into your ORG and SPACE and start deploying functions into your environment.

```
C:\Users\Unknown_>bx plugin install Cloud-Functions -r Bluemix
Looking up 'Cloud-Functions' from repository 'Bluemix'...
Plug-in 'cloud-functions 1.0.14' found in repository 'Bluemix'
Attempting to download the binary file...
11.19 MiB / 11.19 MiB
[==========] 100.00% 2s
11731968 bytes downloaded
Installing binary...
OK
Plug-in 'cloud-functions 1.0.14' was successfully installed into
C:\Users\Unknown_\.bluemix\plugins\cloud-functions. Use 'bx plugin show
cloud-functions' to show its details.
```

C:\Users\Unknown\_> And below is showing what plugins have already been installed in your machine

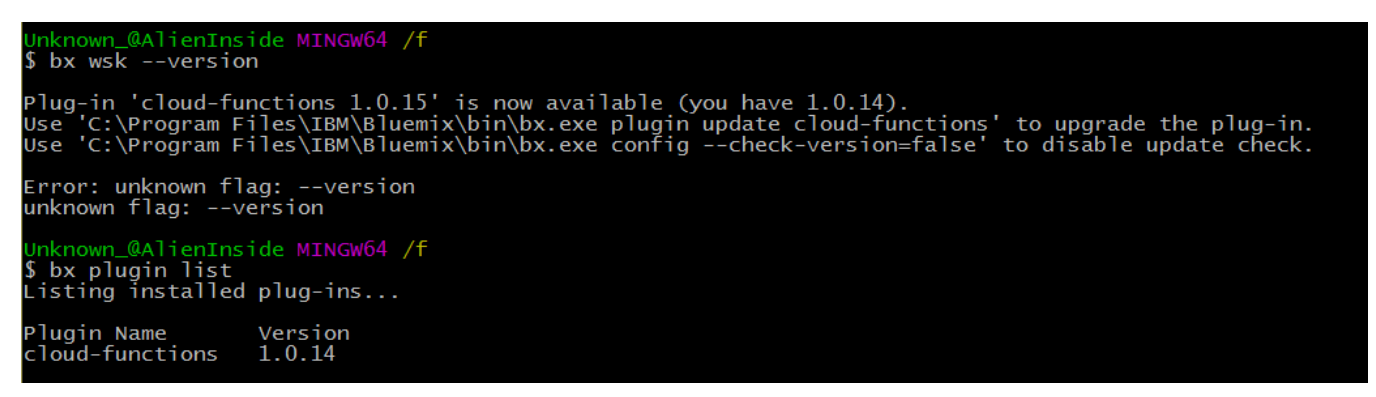

### Configuring your local environment/ Login into your space

Like most of the CLI tools, when you are trying to use the any cloud foundry environment using command line, you need to specify your

- 1. API end point that you want to connect to
- 2. ORG/Organization and
- 3. Space.

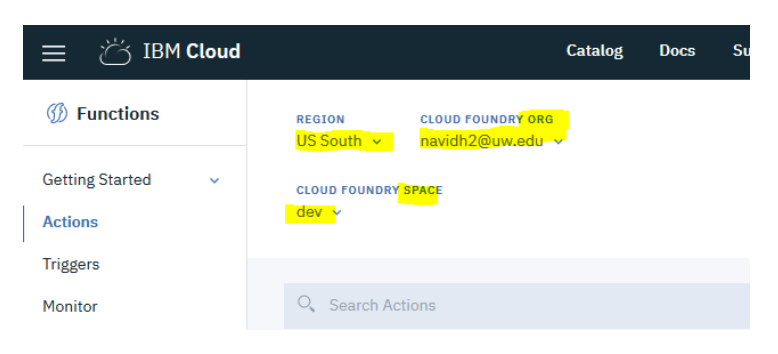

All this information is available when you just signup into cloud foundry. Foe example, after I created my account, in dashboard I could see below information

So I used them into command line by entering \$bx login

To verify what you have entered you can use below command

```
Unknown_@AlienInside MINGW64 /f

$ bx api

API endpoint: https://api.ng.bluemix.net (CF API version: 2.92.0)

Unknown_@AlienInside MINGW64 /f

$ bx app list

Invoking 'cf apps'...

Getting apps in org navidh2@uw.edu / space dev as navidh2@uw.edu...

OK

No apps found

Unknown_@AlienInside MINGW64 /f

$ |
```

### Switch to cloud function environment

Using command line to start developing however we need to configure that

```
Unknown @AlienInside MINGW64 /f
$ bx login
API endpoint: https://api.ng.bluemix.net
Email> navidh2@uw.edu
navidh2@uw.edu
Password>
Authenticating...
OK
Targeted account Navid Heydari's Account (3718302df5990fb50868a41f7bc8c4e1)
Targeted resource group Default
API endpoint: https://api.ng.bluemix.net (API version: 2.92.0)
Region:
                 us-south
                navidh2@uw.edu
User:
Account:
               Navid Heydari's Account (3718302df5990fb50868a41f7bc8c4e1)
Resource group: Default
Org:
```

Space:

Tip: If you are managing Cloud Foundry applications and services - Use 'C:\Program Files\IBM\Bluemix\bin\bx.exe target --cf' to target Cloud Foundry org/space interactively, or use 'C:\Program Files\IBM\Bluemix\bin\bx.exe target -o ORG -s SPACE' to target the org/space. - Use 'C:\Program Files\IBM\Bluemix\bin\bx.exe cf' if you want to run the Cloud Foundry CLI with current IBM Cloud CLI context. Unknown @AlienInside MINGW64 /f \$ bx target -s dev -o navidh2@uw.edu Targeted org navidh2@uw.edu Targeted space dev API endpoint: https://api.ng.bluemix.net (API version: 2.92.0) Region: us-south User: navidh2@uw.edu Account: Navid Heydari's Account (3718302df5990fb50868a41f7bc8c4e1) Resource group: Default Org: navidh2@uw.edu Space: dev Unknown @AlienInside MINGW64 /f \$ bx wsk action work with actions Usage: wsk action [command] Available Commands: create create a new action update an existing action, or create an action if it does not update exist invoke invoke action get get action delete delete action list list all actions in a namespace or actions contained in a package Flags: -h, --help help for action Global Flags: --apihost HOST whisk API HOST --apiversion VERSION whisk API VERSION -u, --auth KEY authorization KEY --cert string client cert -d, --debug debug level output -i, --insecure bypass certificate checking --key string client key -v, --verbose verbose output -v, --verbose verbose output Use "wsk action [command] --help" for more information about a command.

Unknown @AlienInside MINGW64 /f

## Create action using console (swift or NodeJS)

I just created a javascript file which is getting a parameter and echoing that out to the invoker.

You can get the source from here.

Create action using local development environment (Java or Docker-based implementations)

You can use this code base sample for java action.

There are some restrictions if you want to develop docker based actions, since the output format should be in JSON Response object, the java main method signature is slightly different than regular java codes.

## Deploy and invoke your action using CLI

Then next step is to create an action and deploy that action pointer to the javascript code that we created. With below command you can create a JAVA based action.

```
$ bx wsk action create openWhiskTester target/OpenWhiskTester-0.0.1-
SNAPSHOT.jar --main edu.uw.tcss562.navid.openwhisk.Action3
```

And with this command you can create javascript action:

\$ bx wsk action create action1 action1.js

#### Invoke your action through CLI

to execute/invoke the action you can use below

\$ bx wsk action invoke --result openWhiskTester --param --blocking

So the result will be something like this for the openWhiskTester java action

```
Unknown_@AlienInside MINGW64 /f

$ bx wsk action invoke --result openWhiskTester --param number 3 --blocking

{

"result": "input_number,start_time, stop_time, interval_nanoSec,\n3, 2562537880845430, 2562537880850230, 4800, "

}
```

nknown\_@AlienInside MINGW64 /f

#### NOTE: --blocking

--blocking is for calling the action right now and not doing any asynchronous calls, if you don't pass the blocking the result will be the hash code that is referring to your actual JSON presentation of the result.

References: https://www.ibm.com/developerworks/cloud/library/cl-bluemix-getting-started-video/index.html https://github.com/cloudfoundry/cli#getting-started